# Technik im Fachbereich 08 Exchange-Konto unter Windows 10 Mobile

Frank Flore | IT 08 | Juni 2016

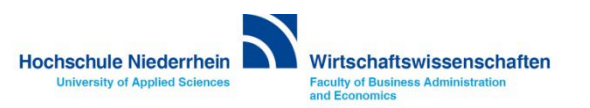

Die Anleitung zeigt die Einrichtung auf einem Nokia Lumia mit dem Betriebssystem Windows 10 Mobile. Um ein E-Mail Konto einzurichten, navigiert man über den Punkt Alle Apps zu den Einstellungen.

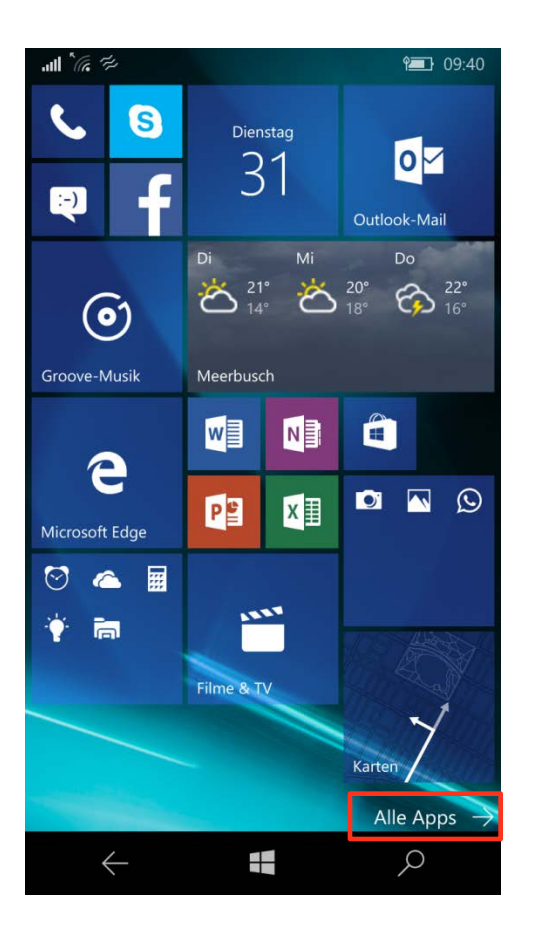

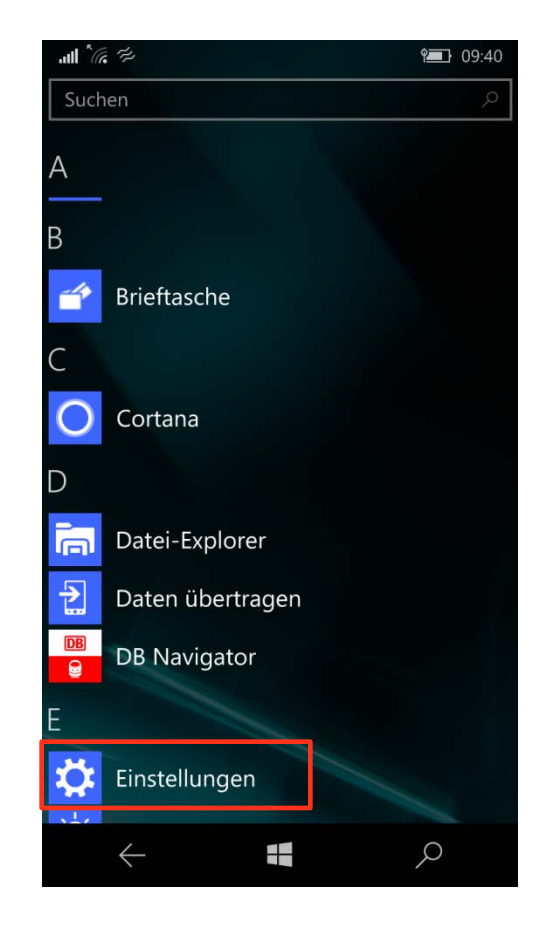

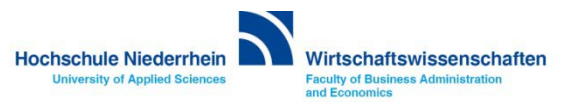

Wählen Sie den Menüpunkt Konten. Klicken Sie anschließend auf den Menüpunkt Ihre E-Mail-Adresse und Konten, es öffnet sich ein weiteres Auswahlmenü.

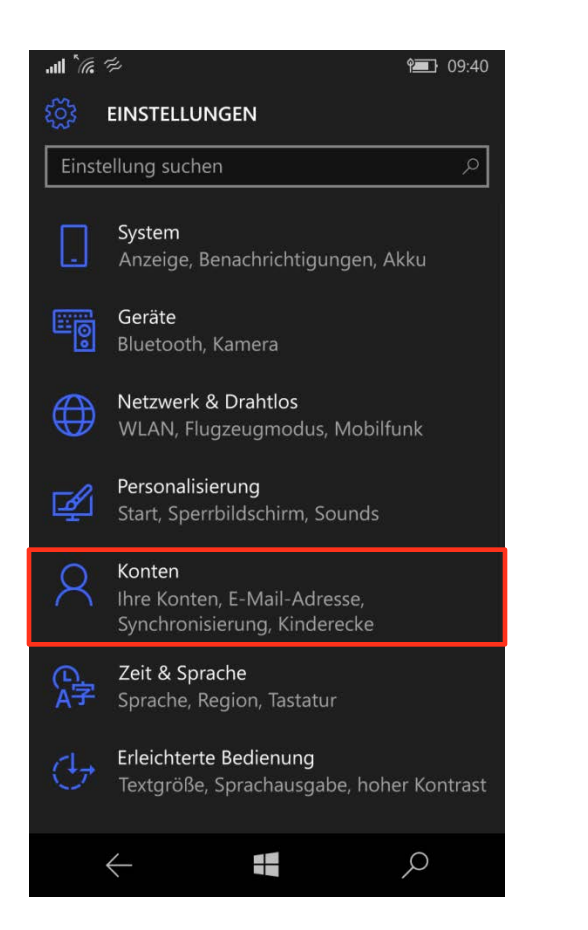

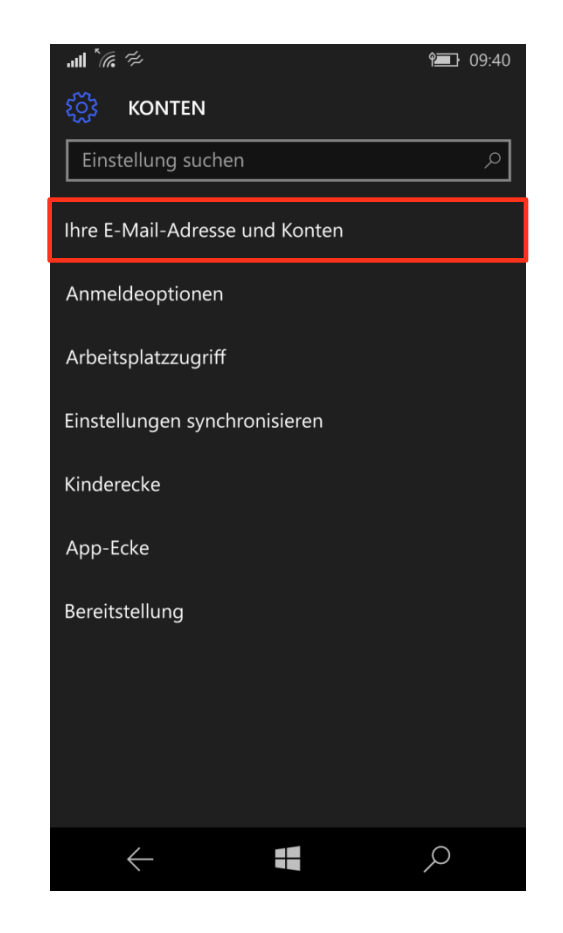

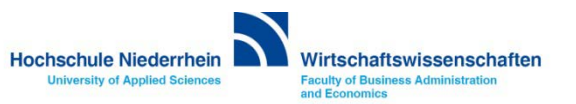

Wählen Sie Exchange und tragen Sie Ihre Hochschule E-Mail Adresse ein. Den Benutzernamen und das Kennwort für Ihren E-Mail Account finden Sie in den Unterlagen die Sie von der KIS erhalten haben. Im Feld Domäne tragen Sie zv ein. Bei Server webmail.hs-niederrhein.de. Klicken Sie abschließend auf den Button Anmelden.

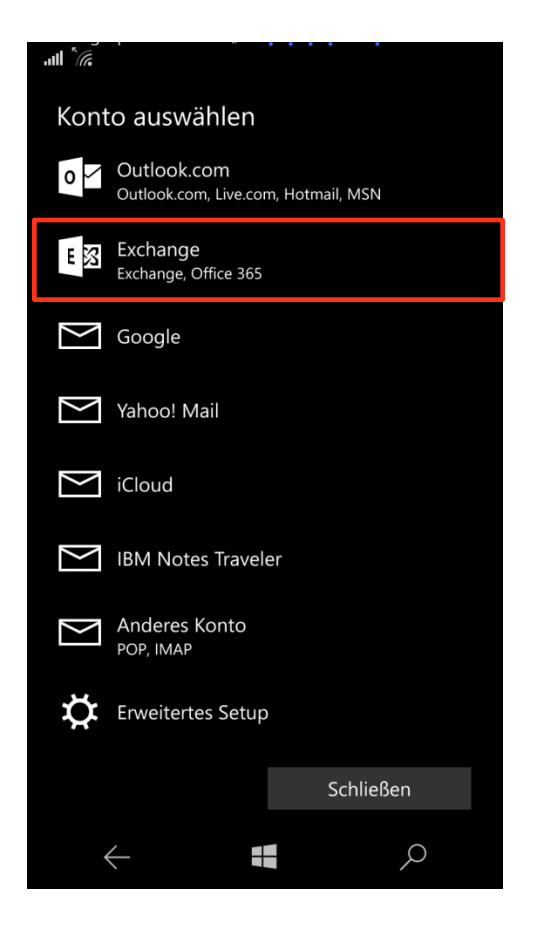

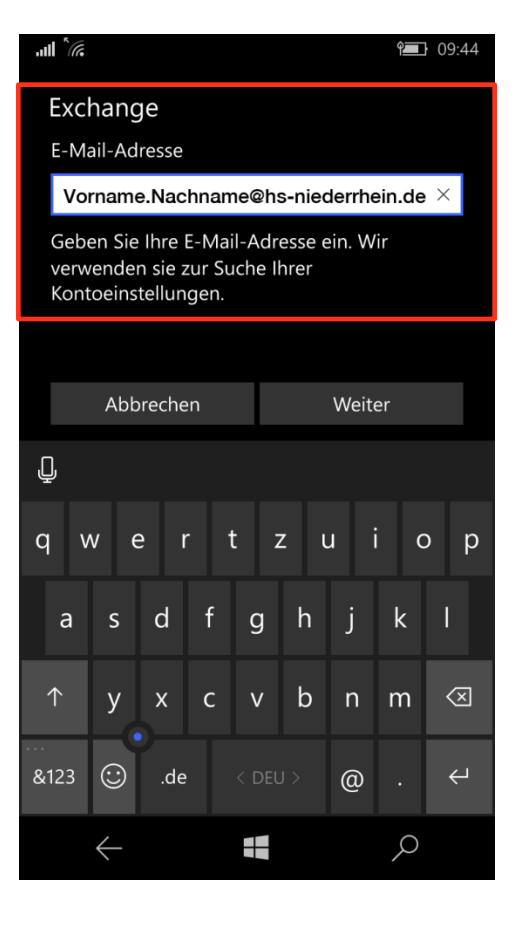

| M <sup>®</sup> Hu.                                       | <b>1</b> 09:47 |  |
|----------------------------------------------------------|----------------|--|
| Exchange                                                 |                |  |
| E-Mail-Adresse                                           |                |  |
| Vorname.Nachname@hs-niederrhein.de                       |                |  |
| Kennwort                                                 |                |  |
| •••••                                                    |                |  |
| Benutzername                                             |                |  |
| Benutzername                                             |                |  |
| Domäne                                                   |                |  |
| ZV                                                       |                |  |
| Server                                                   |                |  |
| webmail.hs-niederrhein.de                                |                |  |
| Server erfordert eine verschlüsselte<br>Verbindung (SSL) |                |  |
| Abbrechen                                                | Anmelden       |  |
| $\leftarrow$                                             | م              |  |

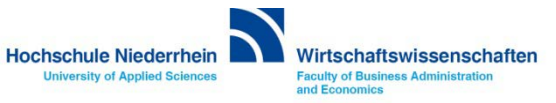

Ihr Outlook-Konto wird nun mit dem Exchange-Server synchronisiert. Die Einrichtung ist damit abgeschlossen.

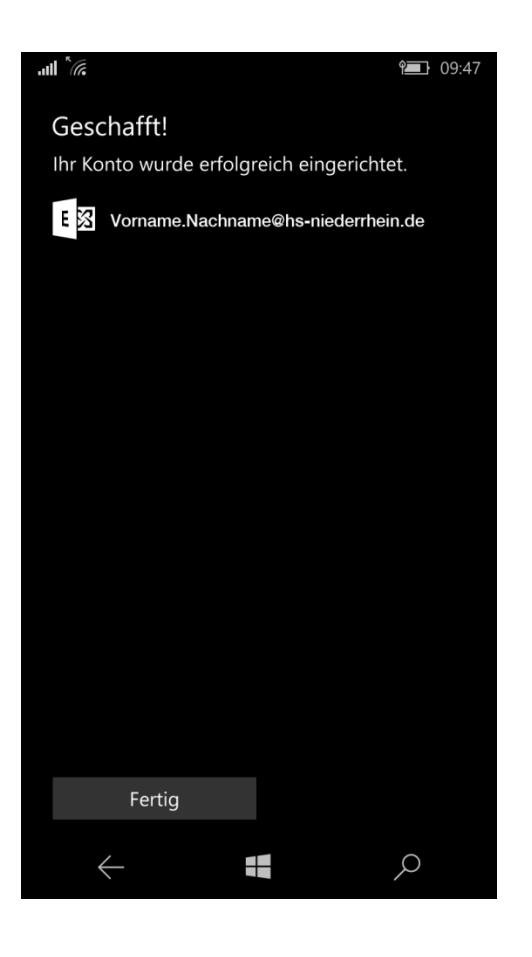

Angaben für eine manuelle Einrichtung :

| Domain:          | ZV<br>Roputzornamo        |
|------------------|---------------------------|
| Denutzername.    | Denutzername              |
| Exchange Server: | webmail.hs-niederrhein.de |

Weiterführende Links:

- Einrichtung eines Exchange-Kontos in Outlook unter Windows
- KIS

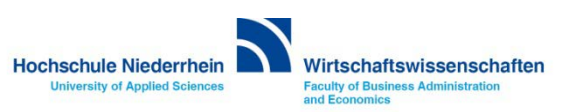